16 June 2011 長谷川 淳也

Maple は数値計算、数式処理、関数のグラフ化などを行うためのソフトウエアです。Maple では 単なる数値計算のみでなく、微分、積分、連立方程式、微分方程式などを式変形により解析的な 解を求めることが可能です。従って、実際の研究活動における数学的問題を解く道具として有用 です。また、関数のグラフ化機能によりテクニカルレポートの作成に役立ちます。

## 1. Maple の起動

「スタート」/「全てのプログラム」/「専門ソフト」 /「Maple 14」/「Maple 14」

2. Maple の「ワークシートモード」と「ドキュメントモード」

<u>本演習では「ワークシートモード」を使用する</u>。「ワークシートモード」では Maple の window にプロンプト"[>"(">"は赤色文字)が表示される。表示されてない場合は、「ファイル」/「新規作成」/「ワークシートモード」からワークシートを新規に開く。

「ドキュメントモード」では主にマウスクリックにより操作が可能であるが、プログラム 動作が鈍い。「ワークシートモード」ではより専門的な操作が必要であるが、Maple 12 では数 学記号の入力が簡便になり、演算操作の多くがマウスクリックにより実行できる。

Mapleの「Math モード(数式モード)」と「テキストモード」
<u>本演習では「Math モード(数式モード)」を使用する</u>。Mapleのwindowの左上のスールバ
ーに "テキスト"、"Math"の表示があり、Math モードでは Math の文字が選択されている。テ
キストモードでは入力した文字が赤色文字で表示される。

入力は Maple window の左側の文字パレットを使用できる。

Math モードでは数学記号をそのまま表示できるが、テキストモードでは別の演算記号に置換される。例えば"x<sup>2</sup>+5x+6=0"はテキストモードでは"(x)^(2)+5\*x+6=0;"と表示される。

4. 名前の割り当て

数式や定数をその都度入力するのが煩雑な場合、それに名前を割り当てることができます。 割り当て演算子":="を用いて、

 $[> pai := \pi$  enter

- により変数 pai がπとして定義されました。確認として sin(pai), cos(pai)を計算します。 [> sin(pai) enter { [> cos(pai) enter {
- 式の定義

 $[> eqA := 2*x^3-cos(x) enter$ 式 eqA を  $2x^3-cos(x)$ と定義します。

5. 数値計算

四則演算("+", "–", "\*", "/") 掛け算ではかならず"\*"をつけること!

[>1+1 enter₊

方程式の数値解 ("fsolve"

```
[> fsolve(cos(x)=x) enter \downarrow
```

 $[> fsolve(x^4-x^3-x^2-x-2=0)]$  enter "^"は乗数を意味する。 6. 数式処理 (solve, dsolve, int) 多項式の四則演算  $[>(x^2+1)+(x^3-5*x+2)$  enter  $[> expand((x^2+1)^*(x^3-5^*x+2)))$  enter 多項式の展開  $[> sort((x^2+2*x^3-5*x+7)) enter ]$ 多項式の整理  $[> sort((c*x^2+2x^3-5c^2x+7c^3), [c])$  enter 変数cについて多項式の整理  $[> factor(x^5-4*x^3+2*x^2-5*x+2)]$  enter 因数分解 代数方程式の解 [> solve(x^2+a\*x=2\*a^2, x) enter 方程式  $x^2+ax=2a^2 \epsilon x$  について解く。 連立方程式の解  $[> solve({x+y=a, 2*x-3*y=b}, {x,y}) enter <$ 連立方程式を(x,y)について解く。 微分方程式の解 微分方程式 $\frac{d}{dx}y(x)+y(x)=0$ を解く。 [> dsolve(diff(y(x),x)+y(x)=0, y(x)); enter 積分 [> int(ln(x),x); enter 関数の積分 [> int(sin(x), x=Pi..0); enter 関数について, x の範囲が $\pi$ から0まで積分。 7. 関数のグラフ化 (plot, plot3d) 関数のプロット [> plot(cos(x), x=0..Pi); enter 3次元のプロット [> plot3d(sin(x)\*cos(y),x=-Pi..Pi, y=-Pi..Pi); enter これらの操作は式を入力後に、表示された式を右クリック/「プロット」/「3Dプロッ ト」でも表示できる。 データのプロット [> plot([[0,18.6], [10,19.3], [20,20.4], [30,21.6], [40,25.4]]); enter ← パラメータによるプロット [> plot([sin(t), cos(t), t=-Pi..Pi]); enter (x,y)=(sin(t),cos(t))についてtを-πからπまでプロット。 8. 課題 平成19年度大学入試センター試験 数学 I 第4 問を Maple を使って解く。問題は次の URL より pdf をダウンロードせよ。 http://www.sbchem.kyoto-u.ac.jp/matsuda-lab/hase\_files/KJSE/19sugaku1\_q.pdf (i),(ii)についての解答を powerpoint に貼り付けて、印刷して提出すること。氏名、学生番号も 記入すること。 (i) <u>チ</u>、<u>ツ</u>、 テ を埋めて、式 A を完成させよ。

(ii)式 A をプロットし、解を確認せよ。

授業内容に対する感想・意見を最終ページに記入してください。